#### Shipitee saadetiste tööriist

Shipiti selge ja kasutajasõbraliku saadetiste tööriista abil saad lihtsalt saata pakke, aluseid ja dokumente nii riigisiseselt kui rahvusvaheliselt.

Saaja andmed saab sisestada käsitsi või kasutada aadressiraamatut, kuhu saab saajate andmed mugavalt, näiteks CSVfailidena, salvestada.

Programm salvestab ka sageli kasutatavad pakisuurused või võimaldab sisestada saadetise mõõdud käsitsi.

|                              |                                            |        | 3 Addressi andmi                      | ed 4 Saadetise and | lmed     |                |        |          |    |            |                   |
|------------------------------|--------------------------------------------|--------|---------------------------------------|--------------------|----------|----------------|--------|----------|----|------------|-------------------|
| Saatja Ot                    | si aadressiraam                            | atust  |                                       | م                  |          | Saaja Otsi aad | ressiı | aamatust |    |            | Q                 |
| Riik                         |                                            |        |                                       |                    |          | Riik           |        |          |    |            |                   |
| 🛑 Eesti                      |                                            |        |                                       | •                  |          | 🛑 Eesti        |        |          |    |            | •                 |
| Postiindeks                  |                                            |        |                                       |                    | Ţ        | Postiindeks    |        |          |    |            |                   |
|                              |                                            |        |                                       |                    |          |                |        |          |    |            |                   |
| Organisat                    | tsioon 🔵 Eraisik                           |        |                                       |                    |          | Organisatsioon | 0 8    | raisik   |    |            |                   |
|                              |                                            |        |                                       |                    |          |                |        |          |    |            |                   |
| Mida te saa                  | date?                                      |        |                                       |                    |          |                |        |          |    |            |                   |
|                              |                                            | TÜÜm   |                                       |                    |          |                |        |          |    |            |                   |
| Kogus                        | 1                                          | luup   |                                       | Pikkus             | Li       | aius           |        | Kõrgus   |    | Ühiku kaal |                   |
| 1                            | tk                                         | Pakett | ~                                     |                    | cm       | aius<br>~      | cm     | Kõrgus   | cm | Ühiku kaal | <pre>   kg </pre> |
| Kogus<br>1                   |                                            | Pakett | ~                                     |                    |          | aius           | cm     | Kõrgus   | cm | Ühiku kaal | Ç kg              |
| Kogus<br>1<br>Lisa pakk      | tk            tk           Pakett 15×15×1! | Pakett | ✓ Pakett 25×15×10 (1k)                | Pikkus             |          | Aius           | cm     | Kõrgus   | cm | Ühiku kaal | ↓ kg<br>Jätka     |
| Kogus<br>1<br>Lisa pakk      | Pakett 15×15×1                             | Pakett | ▶ ▶ ▶ ▶ ▶ ▶ ▶ ▶ ▶ ▶ ▶ ▶ ▶ ▶ ▶ ▶ ▶ ▶ ▶ | Pikkus             | Li<br>cm | aius           | cm     | Kõrgus   | cm | Ühiku kaal | Ç kg<br>Jätka     |
| Kogus 1 Lisa pakk + Lisateer | Pakett 15×15×19                            | Pakett | Pakett 25×15×10 (1k                   | Pikkus             | Li<br>cm | aius           | cm     | Kõrgus   | cm | Ühiku kaal | ↓ kg Jätka        |

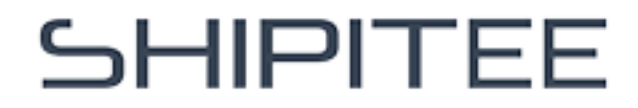

Kui oled programmi sisse logitud, kuvatakse "Kust" väljale automaatselt sinu ettevõtte andmed. Lisaks saad salvestada erinevate saatjate andmeid aadressiraamatusse.

Saatja andmeid saab hõlpsasti otsida, klõpsates **"Kust"** välja kõrval olevat suurendusklaasi ikooni, mis võimaldab kiiresti leida ja kasutada salvestatud andmeid.

Alternatiivina saab andmed sisestada käsitsi. Sisesta saatja postikood ja vali sobiv valik rippmenüüst.

#### **Aadressiandmete sisestamine (Kust)**

| Saaja Otsi aadressiraamatust |                                          |
|------------------------------|------------------------------------------|
| Riik                         |                                          |
| - Eesti                      |                                          |
| S Postiindeks                |                                          |
| 10414                        |                                          |
| 10414, Tallinn               |                                          |
|                              | Riik<br>Postiindeks 10414 10414, Tallinn |

Täpsemaid aadressiandmeid küsitakse hiljem saadetise loomise käigus, kui andmeid ei ole eelnevalt valitud aadressiraamatust või need ei ole juba sisse logides saadaval.

**"Kuhu"** väljale saab sisestada saaja postikoodi käsitsi ja valida õige valiku rippmenüüst. Samuti saab kasutada aadressiraamatut, kuhu on võimalik saajate andmeid CSV-failidena salvestada.

Saaja nime saab otsida kirjutades nime esimesed tähed ning valides õige valiku tulemuste seast.

#### **Aadressiandmete sisestamine (Kuhu)**

| Riik                    | 🗉 Shipit Oy Ab, LAHTI    |  |
|-------------------------|--------------------------|--|
| e Eesti                 | ۶ Testi, Lahti           |  |
| Postiindeks             | Postiindeks              |  |
| 10113                   | 10414                    |  |
| 10113, Tallinn          | 10414, Tallinn           |  |
| Organisatsioon CEraisik | Organisatsioon O Eraisik |  |
|                         |                          |  |

Täpsemad aadressiandmed küsitakse hiljem, kui neid ei ole aadressiraamatust valitud. Samuti tuleb märkida, kas saatja ja saaja on ettevõte või eraisik.

"Mida saadad" sektsioonis tuleb täita järgmised andmed:

- saadetavate ühikute arvsaadetise
- tüüp (pakk, alus või rullik, valik rippmenüüst)
- saadetise mõõdud (pikkus, laius, kõrgus cm) ja kaal (kg).

Sama saadetise juurde saab hõlpsalt lisada uusi pakke, klõpsates sinist "Lisa pakk" nuppu.

#### Mida saadad

| Mida te saad     | date?                               |                               |                         |                                    |                |                     |
|------------------|-------------------------------------|-------------------------------|-------------------------|------------------------------------|----------------|---------------------|
| Sisu<br>T-särgid |                                     | Viide                         |                         |                                    |                |                     |
| Kogus<br>1       | Tüüp       ↓     tk   Pakett        | Pikkus                        | Laius                   | Cm Kõrgus                          | Ühiku kaal     | <pre>     kg </pre> |
| Lisa pakk        | Pakett 15×15×15 (1kg) Pakett 25×15× | <u>10 (1kg)</u> Pakett 15×10× | x10 (0.1kg) Pakett 22×1 | 7 <u>×3 (0.7kg)</u> Pakett 16×26×3 | <u>(0.3kg)</u> |                     |

Programmi salvestatud sagedamini kasutatavaid paki suurusi saab kasutada kiiresti, valides need "Lisa uus pakk" nupu kõrvalt. Klõpsates sobival paki suurusel täituvad väljad automaatselt.

Pealelaadimisteenus: Mõnes Shipiti

teenuses aktiveerub pealevõtmine automaatselt, mõnel juhul tuleb tellimus esitada Shipiti klienditeenindusest.

Kohaletoimetamise teenus: Võimaldab lisada kohaletoimetamise teenuse nendele saadetistele, millele see pole vaikimisi saadaval.

Hommikune kohaletoimetamine 09: Hommikune kohaletoimetamine enne kella 9 vastavalt piirkonnale. Shipiti kaudu on see teenus saadaval ainult Posti kaudu.

#### Lisateenused

| - Lisateenused  |                                                                         |                                                                        |
|-----------------|-------------------------------------------------------------------------|------------------------------------------------------------------------|
| Saatmisvalikud: | Tarnevalikud:<br>Ukseni<br>Kohaletoimetatud järgmisel päeval kella 9-ks | Sisu:<br>Orn saadetis<br>OHT - Ohtlikud ained<br>PK - Piiratud kogused |

"Õrn saadetis" lisateenus: See on tasuline teenus Posti ja Matkahuolto kaudu. Oluline on märkida, et "Õrn kaup" märge ja kleebis ei taga saadetisele lisakindlustust. Teenus ei ole saadaval rahvusvahelistele saadetistele.

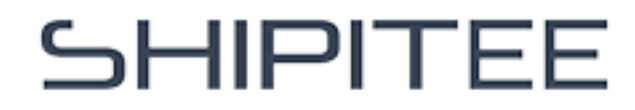

### Transpordiviisi valimine

Vali endale sobiv variant:

- Pakiautomaati või teeninduspunkti

   saaja saab paki kätte valitud
   transpordiettevõtte pakiautomaadist
   või teeninduspunktist. Rippmenüüst
   saab valida saajale kõige sobivama
   valiku.
- Kulleriga koju või ettevõttesse saadetis toimetatakse saaja aadressile.

Pärast sobiva valiku tegemist klõpsa sinist "Vali" nuppu.

Saadetise ülevaade on kogu protsessi vältel nähtav saadetiste tööriista paremal küljel.

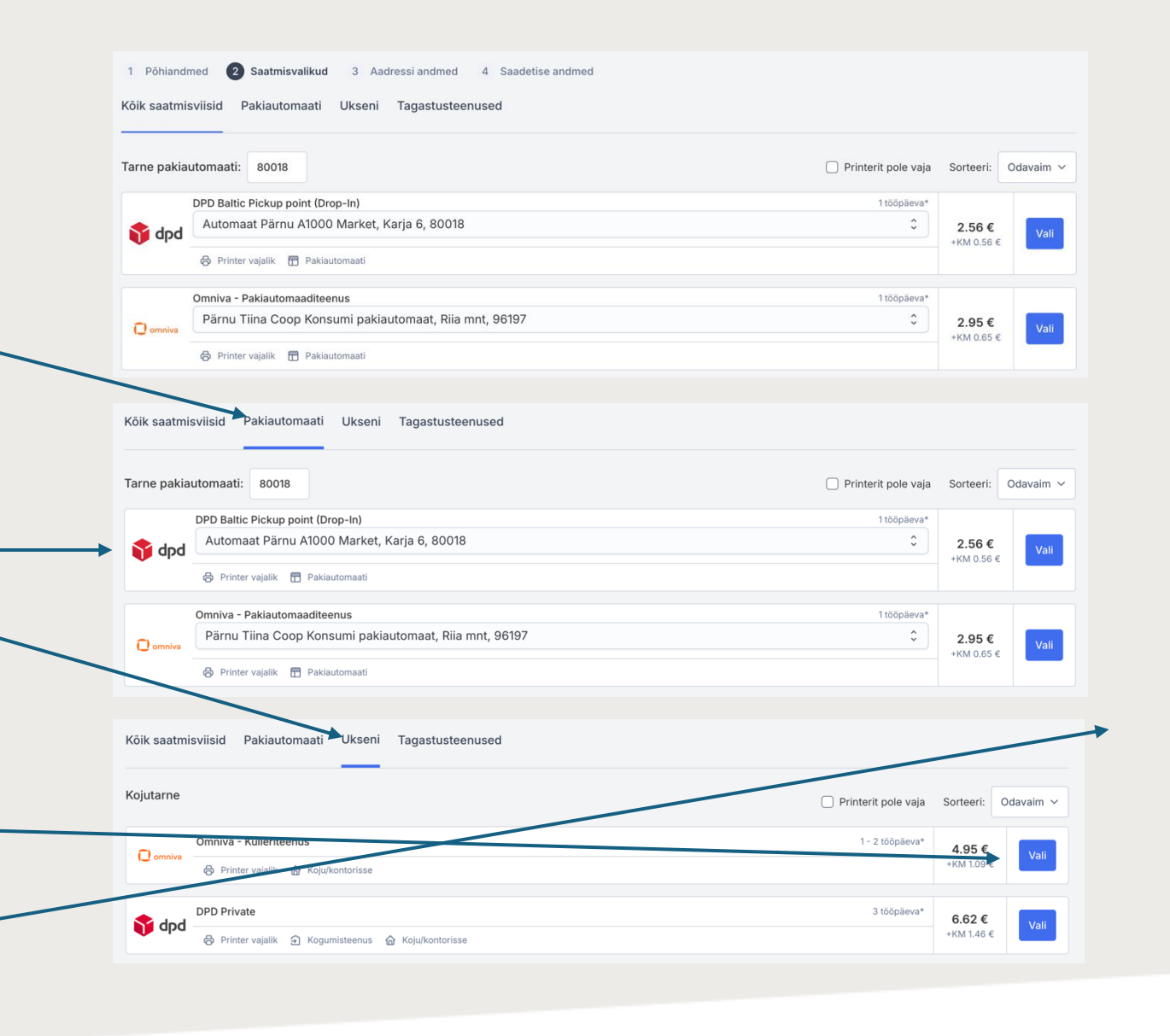

#### Transpordiviisi kinnitamine

Pärast sinise **"Vali"** nupu vajutamist avaneb valitud transpordiviisi kirjeldus ning kinnitamiseks klõpsa paremas allnurgas rohelist **"Vali ja jätka"** nuppu.

Valiku tühistamiseks vajuta vasakus allnurgas punast **"Sulge"** nuppu ja vali teine transpordiviis.

|            | SmartPosti - Parcel Connect Baltics Pickup points                                                                  | 1 - 2 tööpäeva* |            |            |
|------------|----------------------------------------------------------------------------------------------------|-----------------|------------|------------|
| smartposti | Pärnu Turg (klahvistikuga), Suur-Sepa 18, 80018                                                                    | \$              | 3.65€      | Sulgo      |
| smanposi   |                                                                                                    |                 | +KM 0.80 € | Suige      |
|            | 👌 Printer vajalik 📅 Pakiautomaati                                                                                  |                 |            |            |
| Service D  | escription                                                                                                    |                 |            |            |
| Pakiauto   | maadi pakiautomaadi teenus. Saate ka paki viia Itella punkti.                                                      |                 |            |            |
| Estimate   | I Delivery Time                                                                                                    |                 |            |            |
| Eesti, Lä  | ti ja Leedu 1–2, Soome 1–2                                                                                         |                 |            |            |
| Paki saa   | at teavitatakse e-posti või telefoni teel.                                                                         |                 |            |            |
| Additiona  | Information                                                                                                    |                 |            |            |
| Max mõ     | 5tmed 60×36×59 cm                                                                                                  |                 |            |            |
| Kontrolli  | ge saatmiseks lähimat pakiautomaati. Saate saata ainult sinistest pakiautomaatidest. https://www.smartpost.ee/kooc |                 |            |            |
| Sulge      |                                                                                                    |                 | Kinnit     | a ja jätka |

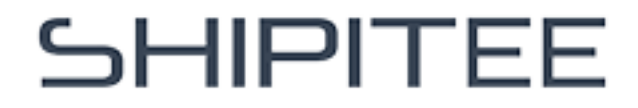

#### Saadetise kokkuvõte

Saadetise ülevaade kuvatakse paremal pool. Seal saab kontrollida saatja ja saaja andmeid, pakendi mõõtmeid ja transpordiviisi enne saadetise kinnitamist.

#### Saadetise kokkuvõte

|            | ×          |
|------------|------------|
| Saatja     | Saaja      |
| Shipitee   | Tornimäe 5 |
| Tornimäe 5 | 10414      |
| 10113      | Tallinn    |
| Tallinn    | Eesti      |
| Eesti      |            |
|            |            |

Kui **"Kuhu"** väljale on sisestatud ainult postikood ilma aadressiraamatu kasutamiseta, kuvatakse paremal ainult postikood, asukoht ja riik. Järgmises etapis tuleb täita saaja täielikud andmed: nimi, aadress, telefoninumber ja e-posti aadress.

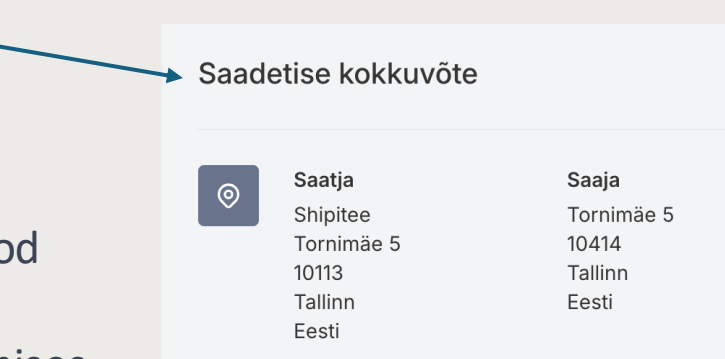

Kui saaja andmeid ei ole valitud aadressiraamatust, tuleb need sisestada käsitsi. Kohustuslikud väljad on tähistatud punase tärniga. Samuti tuleb kontrollida saatja andmete õigsust.

Saadetise ülevaade jääb paremale küljele: saatja ja saaja aadress, saadetiste arv, mõõdud ja

transpordiviis. Kui on vaja andmeid muuta, saab

tagasi minna, vajutades vasakpoolset "Tagasi" nuppu.

Kui kõik andmed on õiged, jätkamiseks vajuta rohelist "Jätka" nuppu.

#### Aadressiandmete käsitsi sisestamine

| Organisatsioon *         | Saaja *                                         |                                                                                                    | Saatja Saaja                                           |
|--------------------------|-------------------------------------------------|----------------------------------------------------------------------------------------------------|--------------------------------------------------------|
| bipitee                  | Test                                            |                                                                                                    | Shipitee Testaddress<br>Tornimae 80018                 |
| Saatja                   | Aadressirida 1 *                                |                                                                                                    | 10113 Pärnu                                            |
|                          | Testaddress                                     |                                                                                                    | Eesti                                                  |
| Aadressirida 1 *         | Aadressirida 2                                  |                                                                                                    |                                                        |
| Tornimae                 |                                                 | @                                                                                                    | Pakid                                                  |
| Aadressirida 2           | Postiindeks *                                   |                                                                                                    | 1xPakett 15×15×15cm - 1 kg                             |
|                          | 80018                                           |                                                                                                    |                                                        |
| Postiindeks *            | Linn *                                          | , and a second second sec | Saatmisviis<br>SmartPosti - Parcel Connect Baltics Pic |
| 10113                    | Përnu                                           |                                                                                                    | points                                                 |
| Linn *                   | Dity *                                          |                                                                                                    | Kokku KM-ta: 3.65                                      |
| Tallinn                  | Eesti                                           |                                                                                                    | KM 25.5%: 0.80                                         |
|                          |                                                 |                                                                                                    | Kokku: 4.45                                            |
| RIIK *                   | Telefon *                                       |                                                                                                    |                                                        |
| Eesti                    | +372 1234 56789                                 |                                                                                                    |                                                        |
| Telefon *                | E-post                                          |                                                                                                    |                                                        |
| +372 1234 567890         |                                                 |                                                                                                    |                                                        |
| Maksja e-maili aadress * | Kui täidetud, saab saaja tellimuse kohta teavet |                                                                                                    |                                                        |
| testi@shipit.fi          | + <u>Tarnejuhised, uksekood jne</u>             |                                                                                                    |                                                        |
|                          |                                                 |                                                                                                    |                                                        |
| agasi                    |                                                 | Jätka                                                                                                    |                                                        |

Järgmises etapis tuleb täita saadetise andmed.

Kauba kirjeldus: Kirjuta võimalikult täpselt, mida saadad, näiteks "Sinine särk".

Valikuline viide: Võid lisada viitenumbri või muu olulise teabe, mis on arvel nähtav.

Impordisaadetiste puhul on see väli kohustuslik.

#### Saadetise andmete täitmine

| 1 | Põhiandmed       | 2   | Saatmisvalikud | 3 Aad | ressi andmed | 4    | Saadetise andmed |  |                              |                |   |
|---|------------------|-----|----------------|-------|--------------|------|------------------|--|------------------------------|----------------|---|
|   | Saadetise andm   | ned |                |       |              |      |                  |  |                              |                |   |
|   | Sisu<br>T-särgid |     |                |       | V            | iide |                  |  |                              |                |   |
| Т | agasi            |     |                |       |              |      |                  |  | ☐ Lisa tagastussilt (0,10 €) | Lisa ostukorvi | ħ |

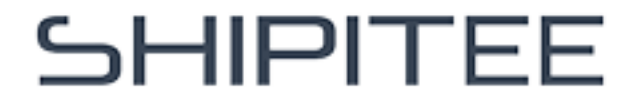

Enne saadetise loomist tuleb kinnitada, et saadetis ei sisalda keelatud aineid, ning nõustuda Shipitee teenuse tingimustega. Lisateavet keelatud ja ohtlike kaupade kohta saab lisatud linkidest.

#### Saadetise kinnitamine

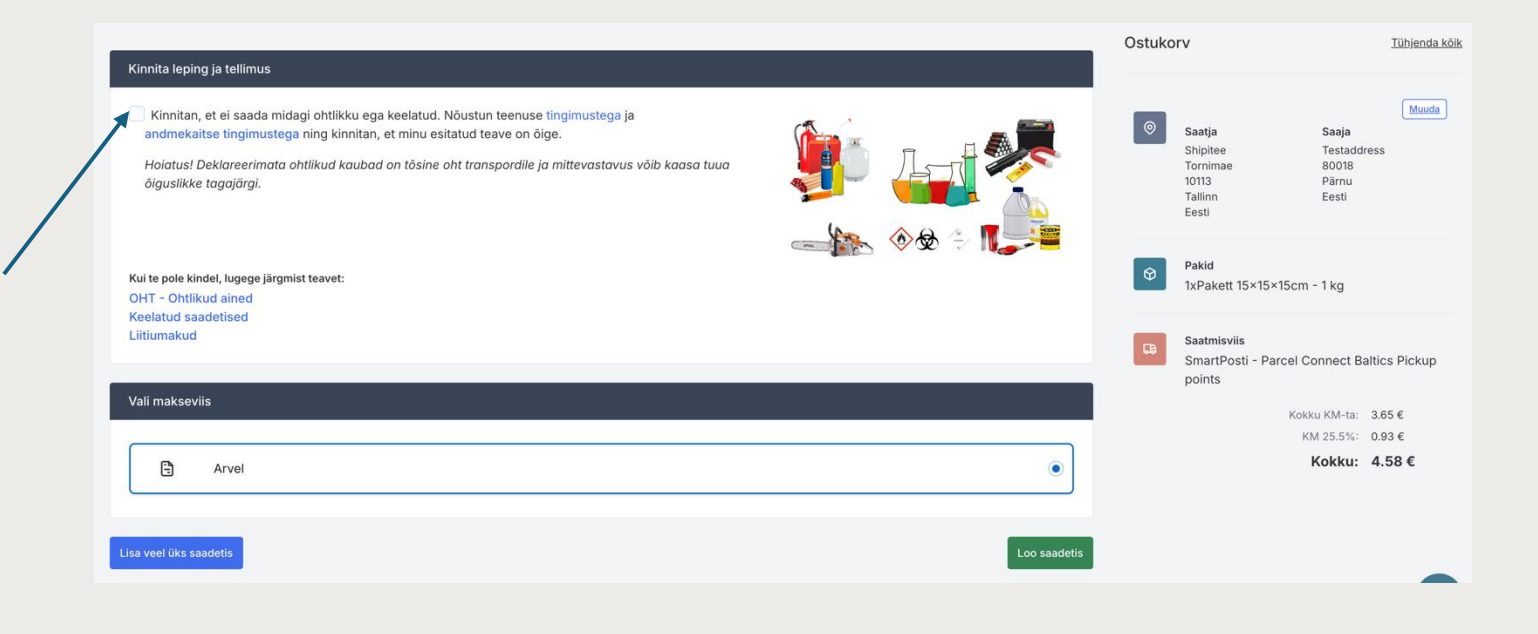

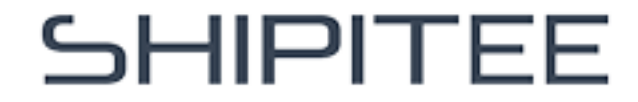

Pärast "Loo saadetis" nupu vajutamist avaneb veodokumentide ja kviitungi allalaadimise vaade, kus saab tellimuse üksikasju kontrollida.

Samast vaates leiab ka juhised valitud saatmisviisi kohta ning saab kontrollida hoiuaega ja muid kasulikke soovitusi.

**"Transpordisilt" või "Kviitung"** nuppudele klõpsates laaditakse dokumendid automaatselt arvuti allalaadimiskausta, kust saab need printida. Saadetise etiketid on hiljem saadaval ka "Tellimuste ajaloos".

#### Veodokumendid ja kviitung

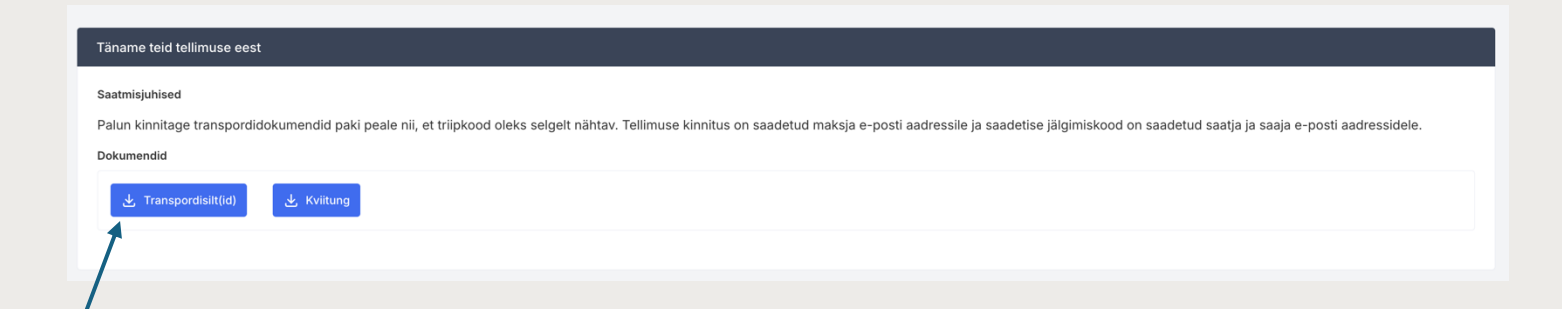